# Accéder à l'Espace Membres

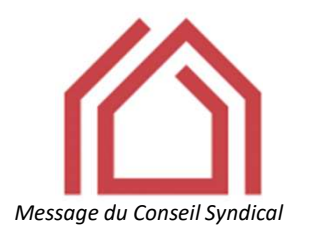

« Les demandes d'accès à l'espace membres sont réservées pour les copropriétaires et les membres du conseil syndical. Retrouvez ci-joint la procédure pour bénéficier d'un accès privilégier à cet espace réservé. »

Procédure à suivre en accédant à notre site internet :

### https://copropriete-1rad.e-monsite.com

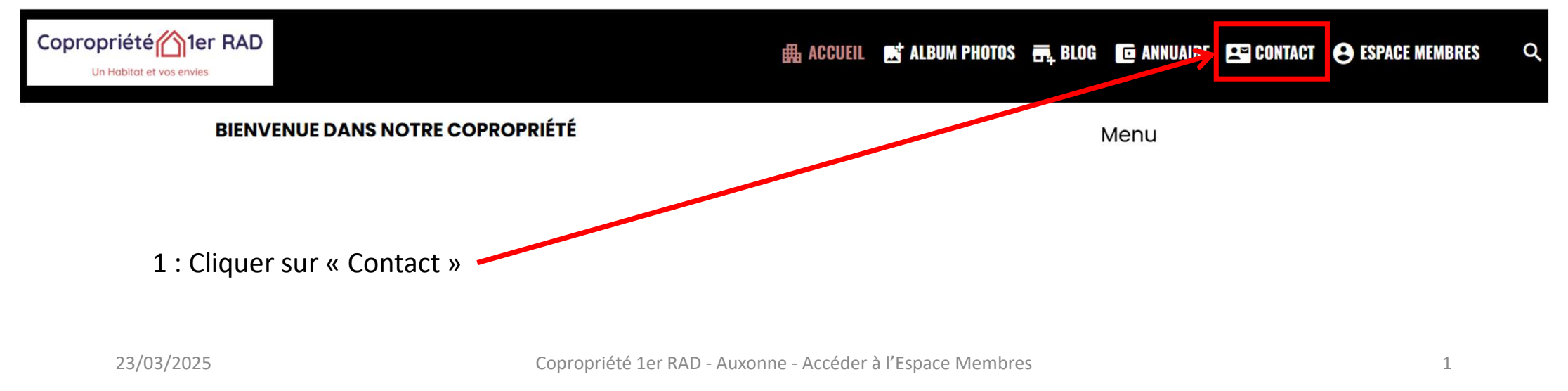

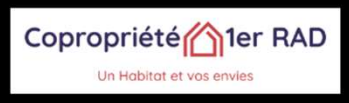

🛱 ACCUEIL 📑 ALBUM PHOTOS 🖷 BLOG 🔽 ANNUAIRE 🖭 CONTACT 😬 ESPACE MEMBRES

Menu

Accueil / Contact / Contacter la copropriété

## **CONTACTER LA COPROPRIÉTÉ**

Vous souhaitez nous contacter ? Remplissez le formulaire ci-dessous afin de nous envoyer un message.

#### POUR INFO !!!

Les demandes d'accès à l'<u>espace Membres</u> sont réservées pour les copropriétaires et les membres du conseil syndical.

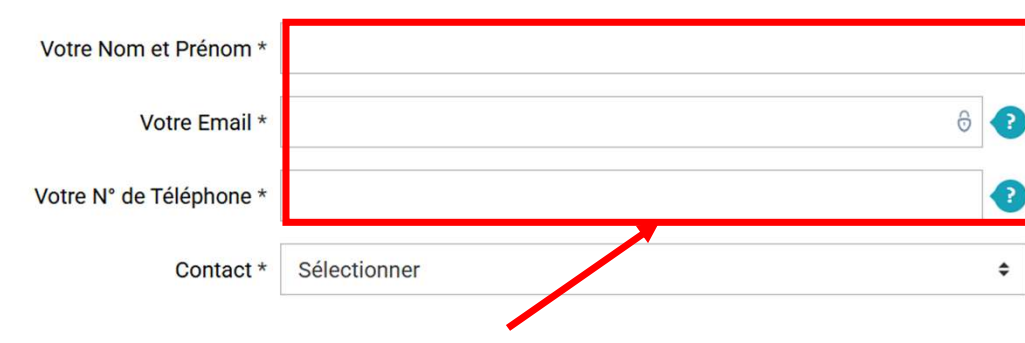

- 2 : Inscrire votre nom et prénom
- 3 : Inscrire votre email
- 4 : Inscrire votre N° de téléphone

Copropriété 1er RAD - Auxonne - Accéder à l'Espace Membres

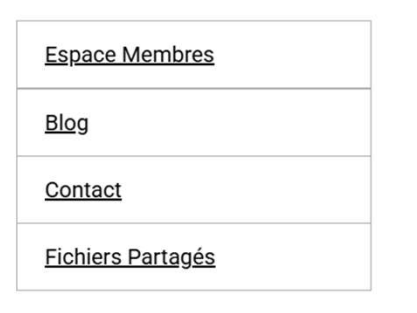

### Dernières Photos

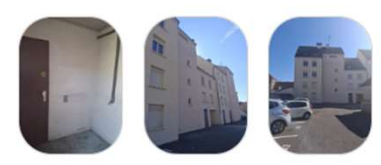

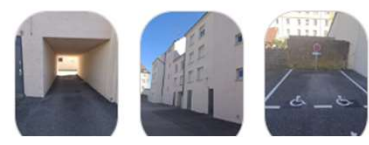

-

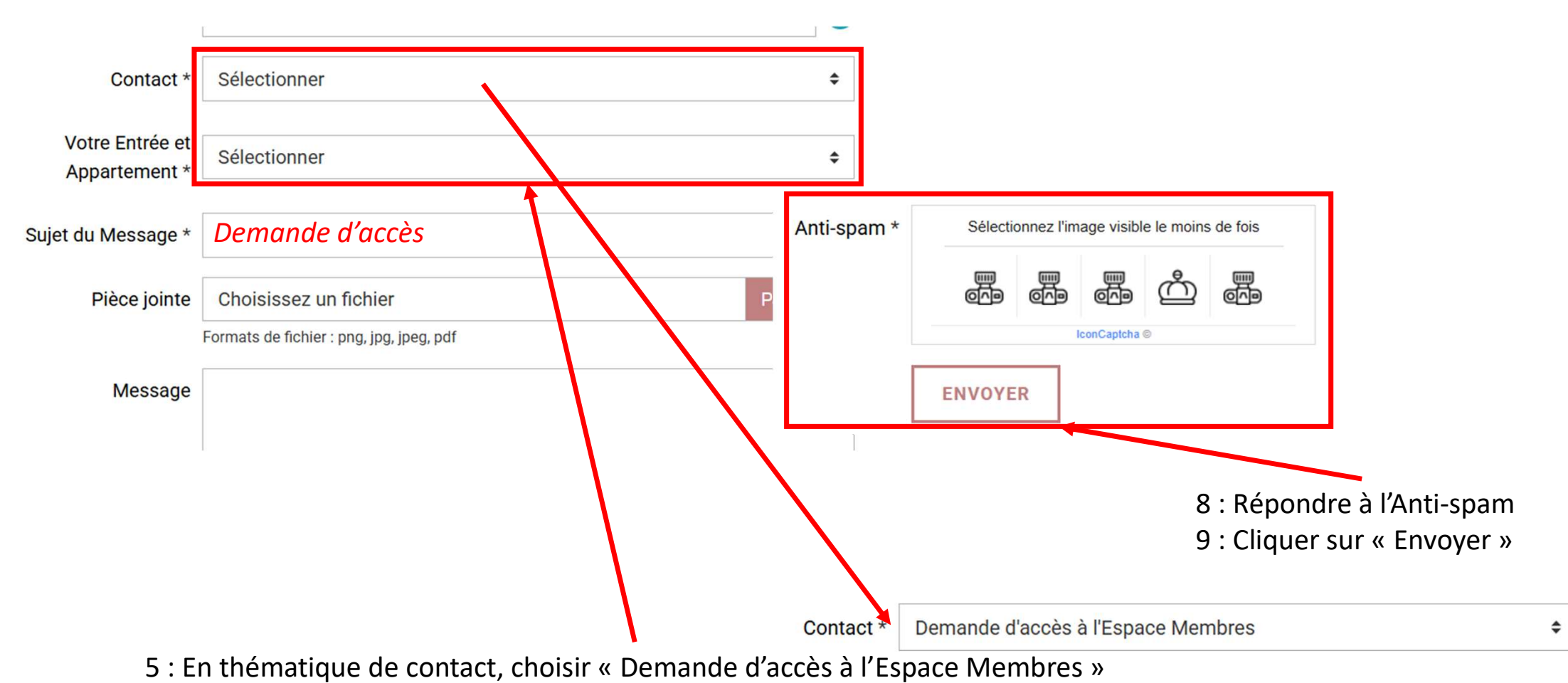

- 6 : Choisir votre entrée et N° d'appartement
- 7 : En sujet du Message mettre : « Demande d'accès »

23/03/2025

Copropriété 1er RAD - Auxonne - Accéder à l'Espace Membres

10 : Après vérification et validation de votre inscription, vous recevrez un email de ce type...

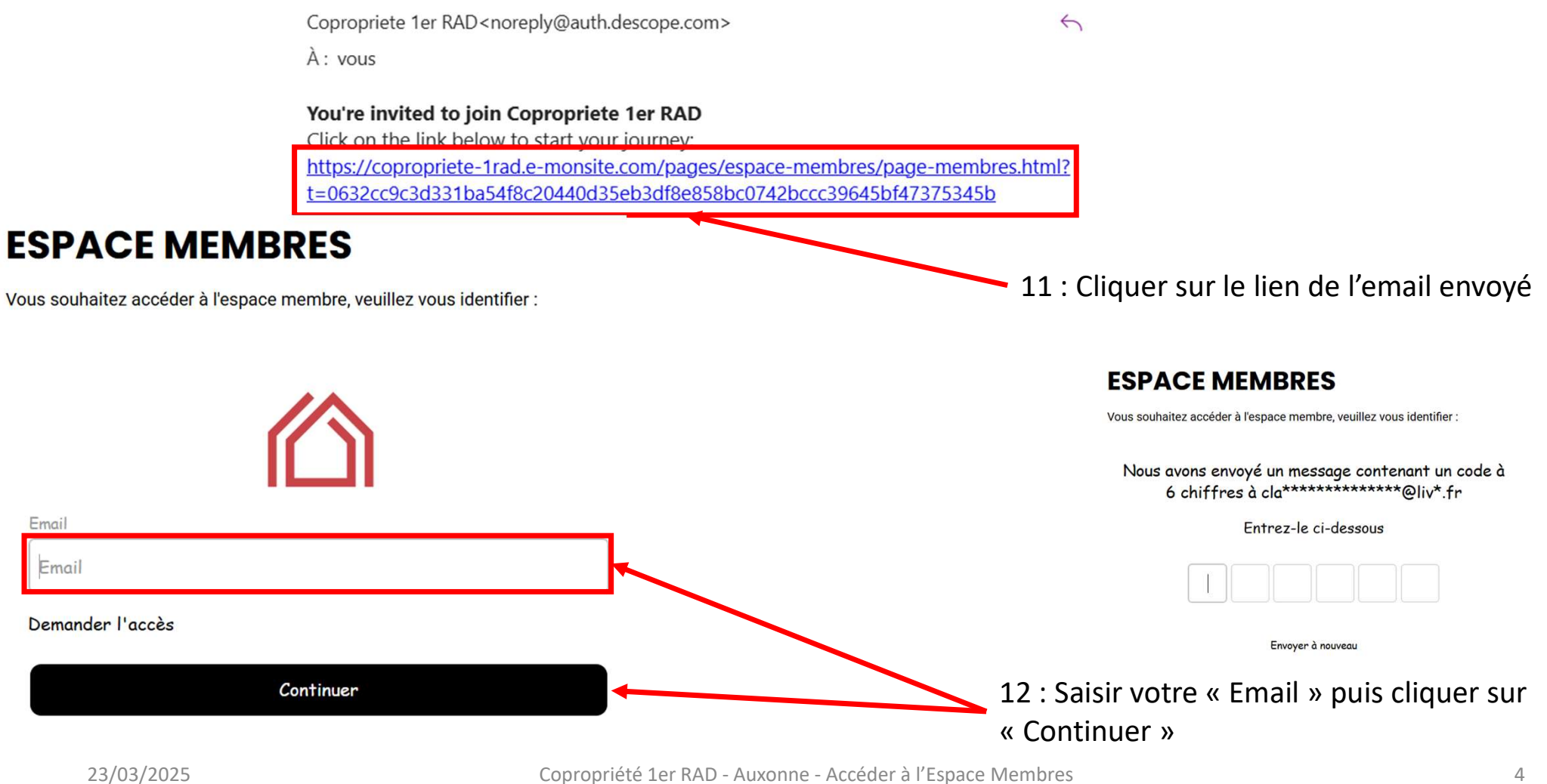

<sup>4</sup> 

13 : Un code de protection vous est envoyé dans votre boite mail...

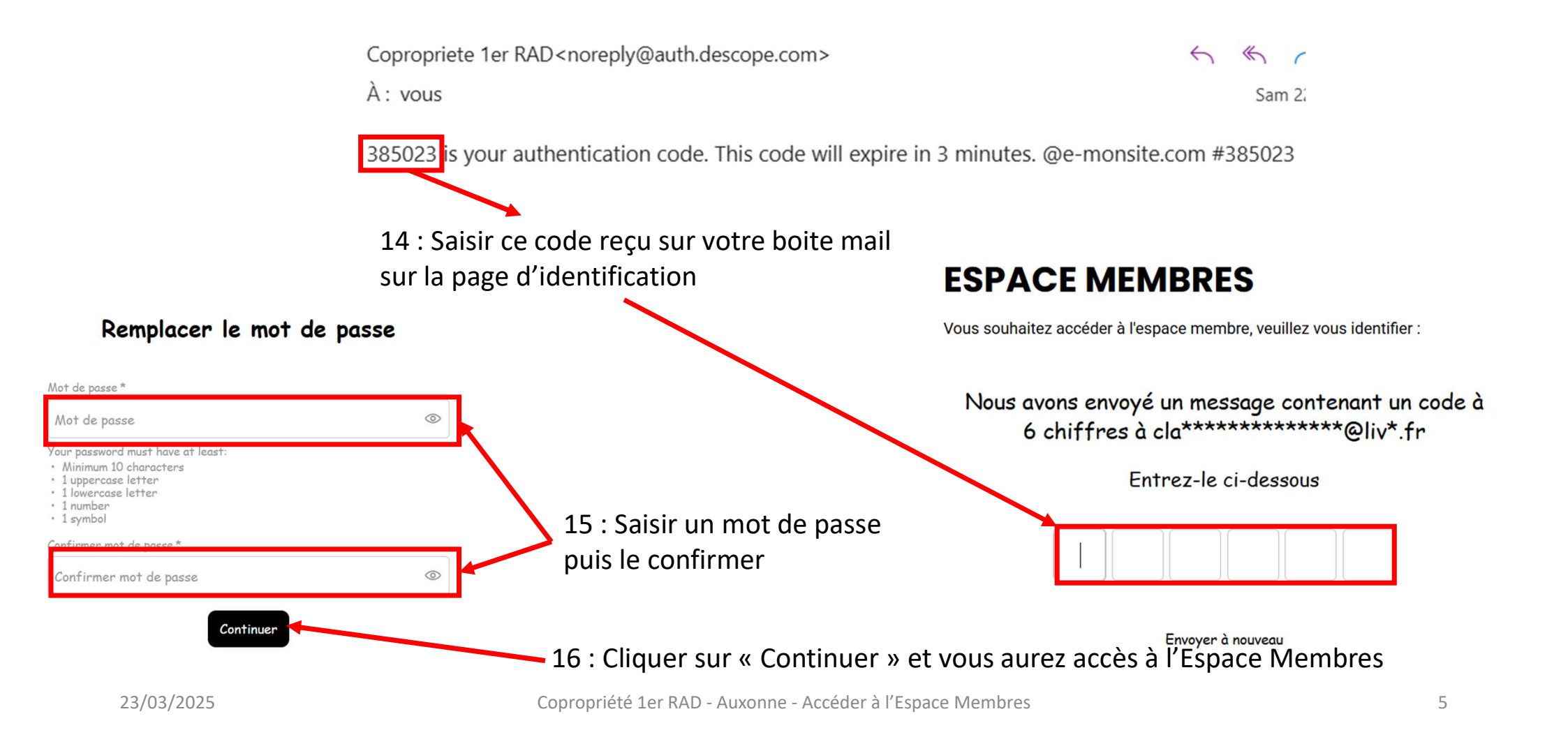